ROCHESTER INSTITUTE OF TECHNOLOGY AND UNIVERSITY OF DELAWARE

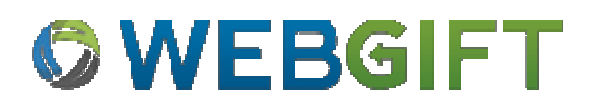

# WebGIFT: Modeling Intermodal Freight Transportation

User Guide

March, 2014

© 2014 Rochester Institute of Technology p.1

# 1. Contents

| 1. | WebGIFT Overview                                                      | 3 |
|----|-----------------------------------------------------------------------|---|
| 2. | Document Purpose                                                      |   |
| 3. | Disclaimer and Best Practices Plea                                    |   |
| 4. | Requirements for Accessing WebGIFT                                    |   |
| ۷  | NebGIFT Location                                                      |   |
| 5. | WebGIFT Concepts                                                      |   |
| 6. | The WebGIFT User Interface                                            | 7 |
| P  | Panning and Zooming the Map                                           | 9 |
| S  | electing Locations                                                    |   |
| S  | electing Vehicles                                                     |   |
| S  | electing Route Optimization Factors                                   |   |
| S  | olving Routes                                                         |   |
| A  | Analyzing and Comparing Routes                                        |   |
| 7. | Using EmissionsCalc to Manage and Define Vehicles                     |   |
| E  | missionsCalc Overview                                                 |   |
| E  | missionsCalc Location                                                 |   |
| E  | missionsCalc Primary Functions                                        |   |
| E  | missionsCalc Usage Walkthroughs                                       |   |
|    | View Table of Existing Vehicles                                       |   |
|    | Create a New Vehicle                                                  |   |
| L  | earning More                                                          |   |
| 8. | Reporting Errors or Providing Comments About WebGIFT or EmissionsCalc |   |
| F  | Please Give Feedback                                                  |   |
| 9. | Terminology                                                           |   |

# **1. WebGIFT Overview**

The Geospatial Intermodal Freight Transportation Model (GIFT) is the result of a collaborative effort between RIT and the University of Delaware to develop a tool, based on a geographic information system, to evaluate the energy, emission, cost, and time-of-delivery attributes of intermodal freight transport. WebGIFT makes GIFT available on the Worldwide Web, allowing for easy and accurate analysis of the costs and benefits associated with multimodal shipping routes. Users may analyze freight routes with respect to a variety of objectives without requiring local installation of any software or data sources.

# 2. Document Purpose

This document is intended to provide the basic information on how to access and use WebGIFT. It is expected that the user has a basic understanding of geographic information systems (GIS) and intermodal freight transportation. The document makes no assumptions about the user's previous experience with GIFT.

The rest of this document begins with an introduction of the concepts and terminology of WebGIFT operations. This is followed by a set of walkthrough instructions with screenshots on how to accomplish primary tasks.

# 3. Disclaimer and Best Practices Plea

The current version of WebGIFT that is described in this document is an initial release. It may exhibit unexpected or strange behavior. When encountering any issue, please record and report the details to the WebGIFT team. See the "Reporting Errors with WebGIFT" section for more details (page Reporting Errors or Providing Comments About WebGIFT or EmissionsCalc29).

# 4. Requirements for Accessing WebGIFT

As an application that resides on the Worldwide Web, WebGIFT requires all users to have a web browser installed to access the tool. WebGIFT has been tested with recent versions of Microsoft Internet Explorer, Mozilla Firefox, Google Chrome, and Apple Safari.

The recommended minimum screen resolution when using WebGIFT is 1280x800 or greater.

## WebGIFT Location

The current version of WebGIFT can be found at:

http://WebGIFT.rit.edu

# 5. WebGIFT Concepts

The intent of WebGIFT is to allow freight transportation policy analysts to compare and trade off the operational, environmental, and energy impact of alternate modes of freight transportation: roadway, railway, and waterway. Given a transportation route origin and destination and a selection of vehicle types to use on each mode (heavy-duty trucks, trains, and marine vessels), WebGIFT will determine a combination of modes and routes to minimize alternate route parameters, including: distance, travel time, energy consumed, CO<sub>2</sub> emissions, particulate matter emissions, NOx emissions, and SOx emissions. WebGIFT provides ways to compare the modes taken by each alternate route and to compare the route alternatives in terms of distance, time, energy and emissions.

WebGIFT is based on two integrated models. The first is a model of the intermodal transportation network which integrates roadways, railways, and waterways. The second model in WebGIFT is a model of the "cost" of operating vehicles on the intermodal transportation network.

WebGIFT is also integrated with a third model, called EmissionsCalc, to calculate the energy and emissions for a vehicle based on fundamental concepts of fuel energy density and composition, vehicle engine and operating characteristics, and other factors. The EmissionsCalc integration allows users to vary vehicle operating parameters to best model their specific vehicles. Most users will not need to directly interact with EmissionsCalc to define new vehicles. WebGIFT has a library of predefined vehicles that an analyst can choose from. We have used EmissionsCalc to pre-compute the operating characteristics of these vessels.

#### The Intermodal Freight Transportation Network

As Figure 1 illustrates, the three transportation network modes are integrated at intermodal facilities or hubs. The road, rail, and water spokes and the transportation hubs model the operations of freight transfer from one mode to another. WebGIFT provides models of the energy, emissions, and time associated with intermodal transfers at truck terminals, railyards, and marine ports.

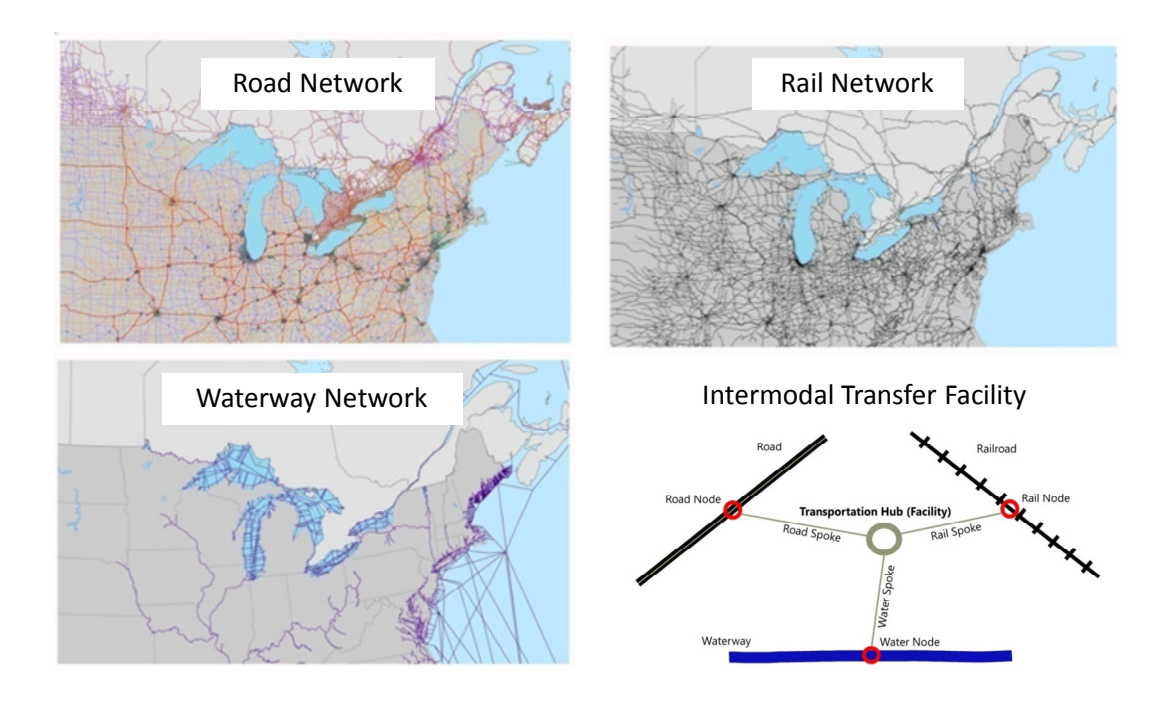

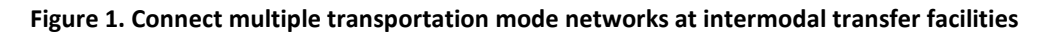

#### Energy and Emissions from Vehicles

The second model in WebGIFT is a model of the "cost" of operating vehicles on the intermodal transportation network. WebGIFT provides models of numerous vehicles--trucks, trains, and marine vessels—that capture the energy used and emissions "costs" associated with operating the vehicles for freight transportation. The user can also define custom vehicles to capture vehicle operating characteristics not available in the WebGIFT library of vehicles. Using the integrated Multi-Modal Energy and Emissions Calculator model (EmissionsCalc) within WebGIFT, the user can model a very wide variety of conventional fuel vehicles.

#### A Simple Analysis Scenario

To use WebGIFT, the policy analyst selects a pair of route origin and destination locations, selects desired configurations of truck, train, and vessel, then selects route optimization factors. Figure 2 shows the WebGIFT route configuration panel.

Once the route for analysis is defined, the user submits this route solver request to the WebGIFT server. After combining and analyzing the transportation network and vehicle operation data (which may take while – a minute or more, depending on the route length and the number of optimizations chosen), the WebGIFT server responds by displaying the optimal routes and by providing tools to analyze and compare the route results. Figure 3 and Figure 4 illustrate two WebGIFT route analysis displays.

| Select a               | a starting location  | ×            |
|------------------------|----------------------|--------------|
| Click on Ma<br>Address | ap                   | y 💮 Find     |
| Add Location           |                      |              |
| Select a               | a destination locati | on 🗙         |
| Olick on Ma<br>Address | ap 💿 Choose Facilit  | y 💿 Find     |
| PORT OF NEV            | V YORK AND NEW JE    | RSEY 🔻       |
| Add Location           | n l                  |              |
| Select V               | Vehicles             |              |
| Truck CM               | Model Year 2007-09   |              |
| Train CM               | Line Haul Tier 2     |              |
| Vessel US/             | ACE 600              |              |
| Select 1               | route optimization   | factors      |
| Miles                  | 🛃 Hours              |              |
| 🔽 CO2                  | <b>PM10</b>          |              |
| NOX                    | SOX                  |              |
| O Reset                | Solve Route          | Route Info > |

Figure 2. Configuring a WebGIFT Route

Get Started Help Show Legend Log In Register Manage Vehicles Report Error

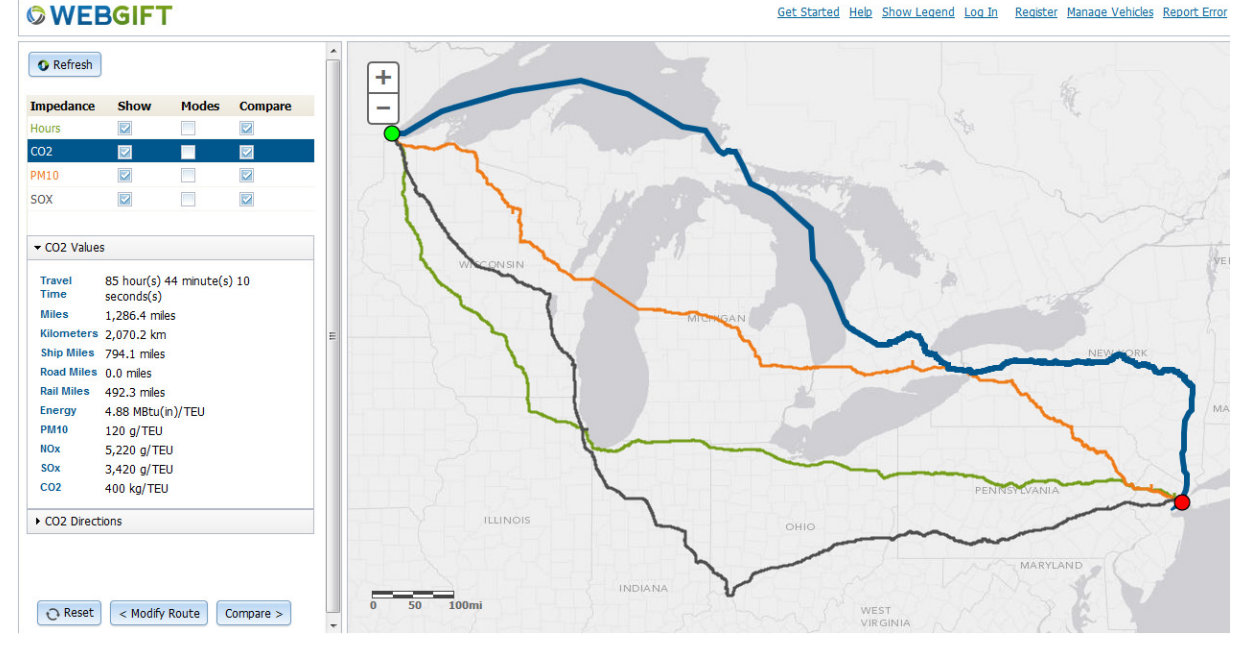

Figure 3. Alternate routes between Duluth, MN and the port of NY/NJ. The least CO<sub>2</sub> route is highlighted.

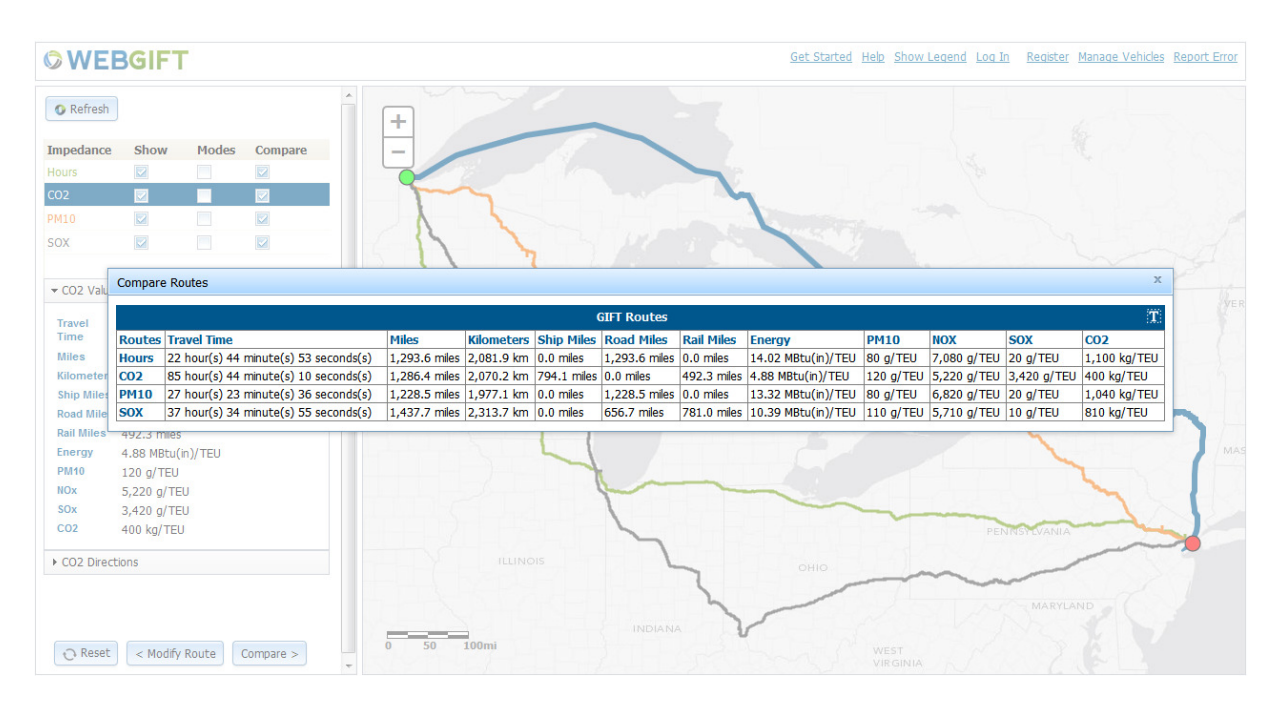

Figure 4. Detailed comparison of alternate routes

## 6. The WebGIFT User Interface

The WebGIFT user interface consists of two main areas: the map area and the side panel (see Figure 5). The side panel has two sections: the route definition section (Figure 5) and the route information section (Figure 6). In the top right corner there are a few links and utilities including a link to get help

© 2014 Rochester Institute of Technology

(this user guide), show the map legend, manage vehicles (see section 7), log in with an existing user ID, register for a new user ID, and report errors. The user does not need to log in to use WebGIFT unless they want to define new vehicle types and save them in a public or private library.

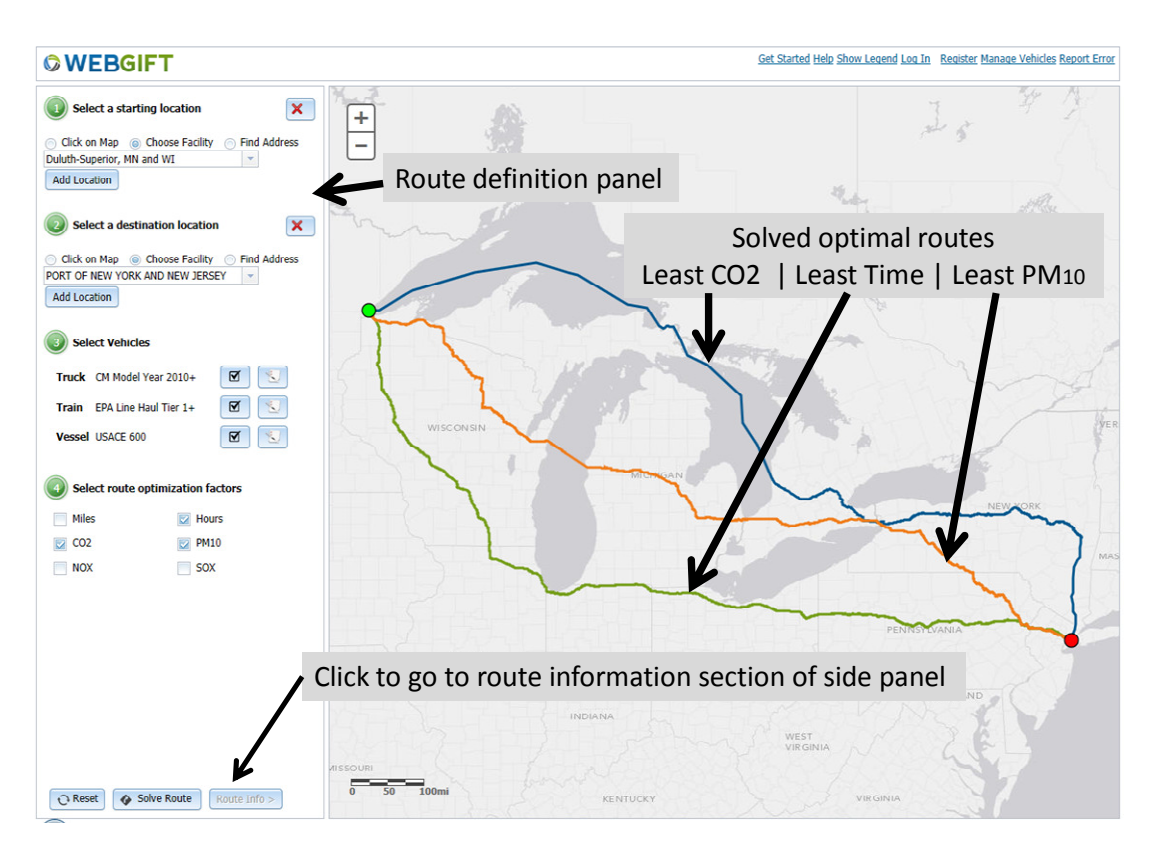

Figure 5. The WebGIFT user interface, showing the route definition section in the side panel.

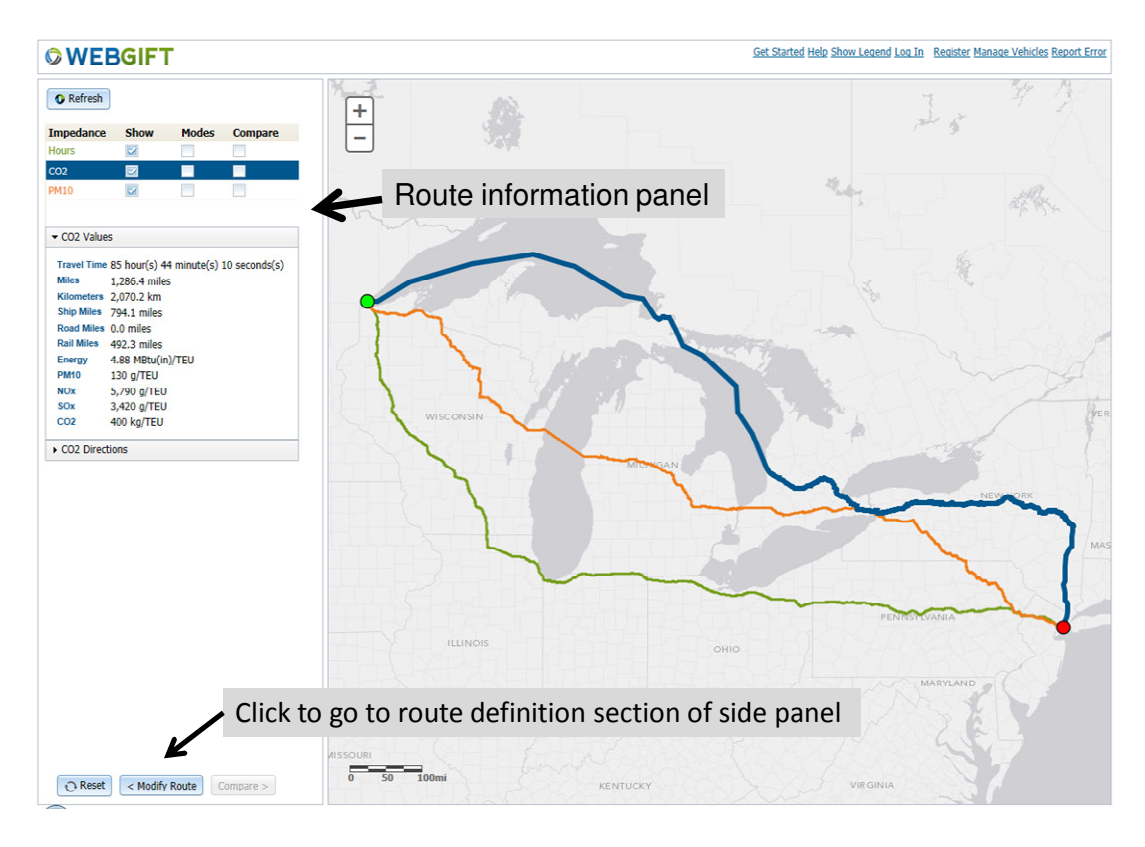

Figure 6. WebGIFT user interface showing the route information portion of the side panel

## Panning and Zooming the Map

The map can be zoomed in and out by using the plus and minus buttons in the top left corner of the map or by using your mouse's scroll wheel. The map can be panned by clicking and dragging anywhere on the map surface, or by using your keyboard's arrow keys.

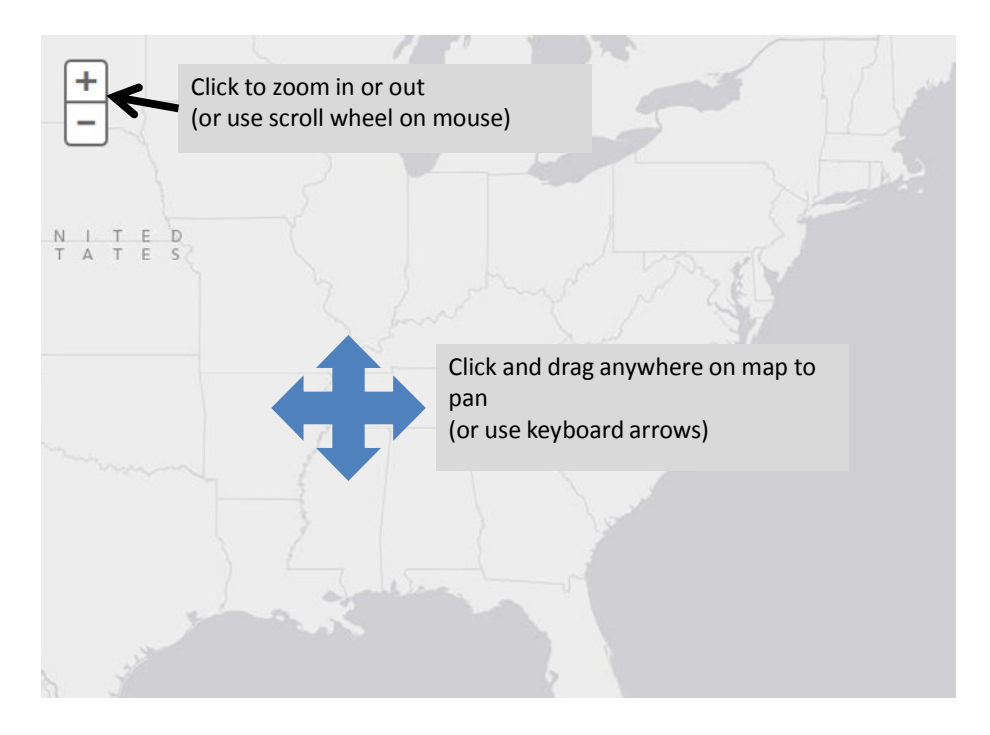

Figure 7. Panning and zooming the map

#### **Selecting Locations**

WebGIFT provides three main methods for selecting route origin and destination locations. The first is to click on the map, the second is to select from a list of known facilities, and the third is to enter a street address and/or city. These are illustrated, next.

#### Selecting locations by manipulating and clicking on the map

When clicking on the map to select a location, it is best to pan and zoom in on the map to obtain enough detail in the display to confirm the desired location. The map can be zoomed in and out by using the plus and minus buttons in the top left corner of the map or by using your mouse's scroll wheel. The map can be panned by clicking and dragging anywhere on the map surface, or by using your keyboard's arrow keys. If a location is chosen that is not near a facility or a segment of the transportation network, then WebGIFT will report an error and ask the user to select an alternate location. Figure 8 illustrates selecting a route starting location by clicking on a zoomed map. Note that known facilities show up at this map resolution.

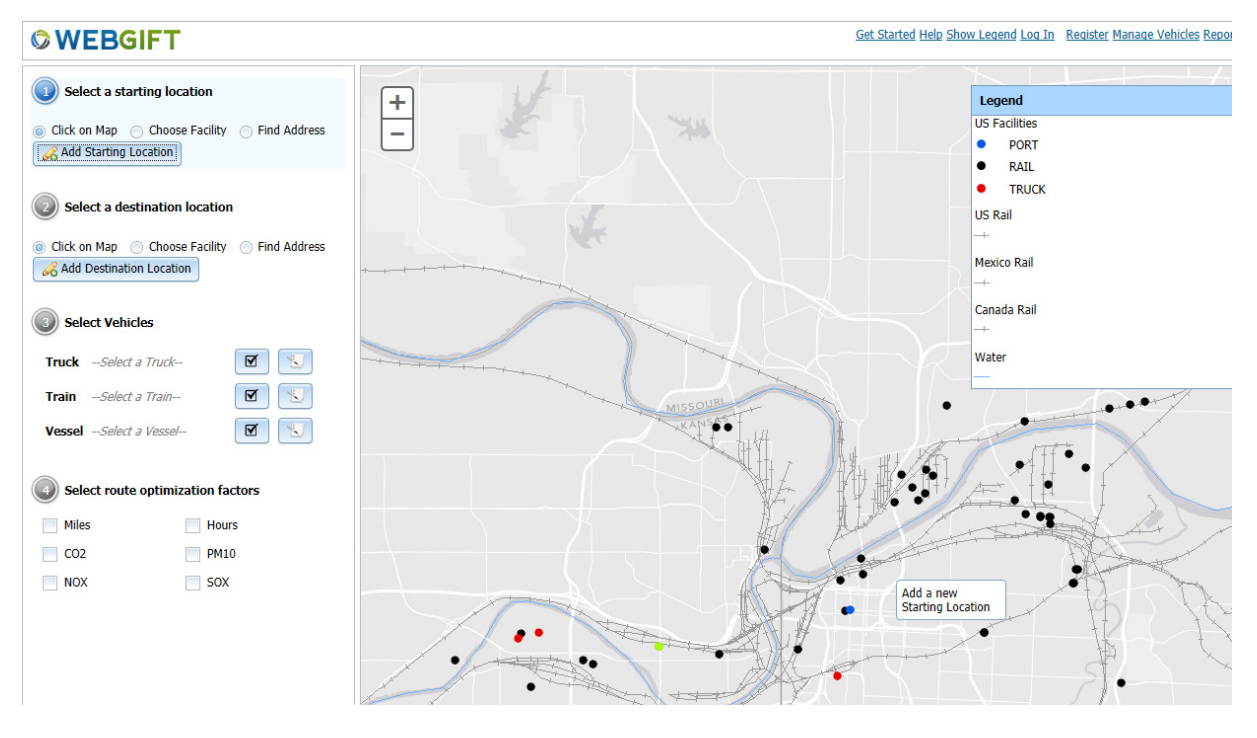

Figure 8. Selecting a location by clicking on the map

#### Selecting locations from a list of known intermodal facilities

To select a location from a list of known facilities, select the second option ("Choose Facility") and a drop-down selection list will appear. To find a facility of interest, simply start typing the name of the city, facility, or other identifying information, and the drop-down will filter to matching location names. Figure 9 illustrates this. The known facilities that are included in the list are the top 100 U.S. ports (from the Army Corps of Engineers), Commodity Flow Survey locations (from the Department of Transportation Bureau of Transportation Statistics), and facilities captured in the National Transportation Atlas Database (NTAD). Although Canadian and Mexican facilities appear on the map (as colored triangles) when zoomed in, they are currently not included in the list of known facilities dropdown.

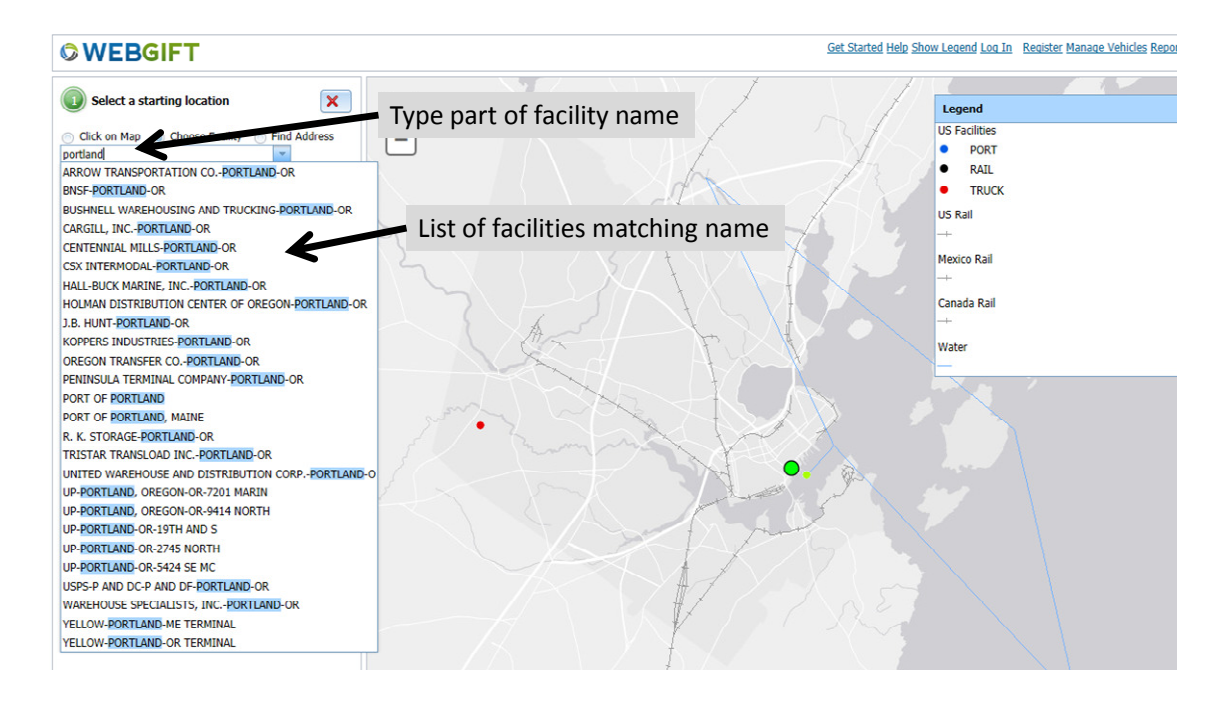

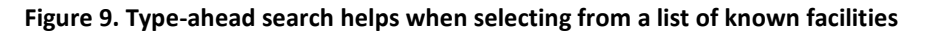

#### Selecting locations by entering address

To select a location by entering its address, select the third option, "Find Address," and a space will appear to type as much of the address as known (street address, city, state, ZIP code, etc.). Then select "Find" and WebGIFT will find all locations with that address. Selecting one of the locations then pans the map to that location and selects it. See Figure 10.

| Co thtp://webgift-dev.main.ad. <b>rit.edu</b> /LECDM/                                                                                                    | NebGIFT/                                | ×2 - Q                                                                                                    | A World View             | Web GIFT              | 💭 Web                  | GIFT X                                            |                     |
|----------------------------------------------------------------------------------------------------|-----------------------------------------|----------------------------------------------------------------------------------------------------|--------------------------|-----------------------|------------------------|---------------------------------------------------|---------------------|
|                                                                                                    | 0 - N N 🗄                               |                                                                                                    |                          |                       |                        |                                                   |                     |
| © WEBGIFT                                                                                                    |                                         |                                                                                                    |                          | Get Started H         | elp Show Legend Log I  | in <u>Register</u> Manage Ve                      | hicles Report Error |
| Select a starting location X                                                                                                    | Ŧ                                       |                                                                                                    |                          |                       | Legend                 |                                                   | X                   |
| Click on Map Choose Facility Fit<br>PORT OF PORTLAND<br>Add Location                                                                                                    | e location add<br>nd select "Fin        | ress<br>d"                                                                                                    | Select from<br>locations | n multiple<br>s found | •                      | Starting Location<br>Destination Location<br>Road | E                   |
| Select a destination location     Click on Map     Choose any      Find Address     Wichita     Find                                                                                                    |                                         |                                                                                                    |                          |                       | Basemap     CFS Points | Rail<br>Waterways                                 |                     |
| Select Vehicles         Truck       Select a Truck-         Train       Select a Truck-         Vessel       Select a Truck-         Vessel       Select a Vessel-         Ø       Select route optimization factors         Miles       Hours         CO2       PM10         NOX       SOX | Selec<br>Multi<br>Pleas<br>Wich<br>Wich | : Address<br>Select Ad<br>le matches Verwown<br>choose one of the add<br>and reenter the addres<br>ess<br>ita, Konsas, United States<br>ita, Iouxa, United States | Add Location Cancel      | •                     | Canada Facilit         | •                                                 |                     |
| O Reset                                                                                                    | 0 3 6mi                                 |                                                                                                    |                          |                       |                        |                                                   |                     |

Figure 10. Selecting a location by entering address

Once a starting or destination location is found, WebGIFT places a dot on the map (green for starting location, red for destination location). To select an alternate location, click the red 'X' button that appears next to the location in the route definition panel to remove the current location and try again.

## Selecting Vehicles

Different types of trucks, trains, and marine vessels have different operational characteristics that impact the energy and emissions associated with using those vehicles for freight transportation. WebGIFT provides a library of common vehicles and user-defined vehicles to use in intermodal freight trade-off studies (see Figure 11). The user can define their own vehicle operational characteristics to reflect the use of vehicles not in the WebGIFT library (see Figure 12).

Further, using the embedded Multi-Modal Energy and Emissions Calculator (EmissionsCalc), the user can define new vehicles and their operating characteristics and add them to the WebGIFT library as public or privately available vehicles. Section 7 discusses the use of EmissionsCalc. This ability to define vehicles that more closely reflect the vehicles considered by a transportation policy analyst gives a level of customization and flexibility to define realistic route analysis relevant to their operational scenarios.

|                                                                                                    |                      | Concerning Balance                                                                                                    |                                                                                                    |                                                                                                    |                                                       | - 0 <b>x</b>        |
|----------------------------------------------------------------------------------------------------|----------------------|----------------------------------------------------------------------------------------------------|----------------------------------------------------------------------------------------------------|----------------------------------------------------------------------------------------------------|-------------------------------------------------------|---------------------|
| C Nttp://webgift-dev.main.ad. <b>rit.edu</b> /LECDM/Web                                                                                                    | GIFT/                | P+¢X ⊘w                                                                                                    | orld View 🧔 ۱                                                                                                    | Web GIFT                                                                                                    | 💭 Web GIFT 🛛 🛛 🗙                                      | ft 🖈 🎗              |
| 👌 * 🗟 * 🖃 🖶 * Page * Safety * Tools * 🔞 *                                                                                                    | N N 🕈                |                                                                                                    |                                                                                                    |                                                                                                    |                                                       |                     |
|                                                                                                    |                      |                                                                                                    |                                                                                                    | Get Started Help Show Leg                                                                                                    | end Log In Register Manage Ve                         | hicles Report Error |
| Select a starting location           Click on Map         Choose Facility         Find Address           Duluth-Superior, NN and WI            Add Location                                                                                                    | +<br>-               |                                                                                                    |                                                                                                    |                                                                                                    | Starting Location Destination Location Read           | ×                   |
| Select a destination location Cick on Map Cick on Map | Click to<br>vehicles | view and select<br>from the Web(                                                                                                    | : from a list o<br>GIFT library                                                                                                    | f<br>Bas<br>Crs                                                                                                    | Road<br>Rail<br>Waterways<br>Points<br>ada Pacilities | H.                  |
| Select Vehicles                                                                                                    |                      | <b>V</b>                                                                                                    |                                                                                                    |                                                                                                    | _                                                     | -                   |
| Truck CM Model Year 2010+   TrainSelect a Train- VesselSelect a Viesel-   Miles Hours CO2 NOX SOX                                                                                                    | •                    | Select Truck           Name           CM Model Year 1998-2002           CM Model Year 2003-06           CM Model Year 2007-09           CM Model Year 2001-0           CM Model Year 2001-0           CM Model Year 2001-0           Select Truck           Model Year 2001-0           Model Year 2001-0           Model Year 2001-0           Model Year 2001-0           Model Year 2001-0           Model Year 2001-0 | CO2 833 Cov 0,007 Cov 0,007 Cov 0,007 Cov 0,051 PM10 0,051 PM10 0,051 Poscription Generic Tractor Trailer haa de PM10 ension factors Program Guidelines (Apper | grams/TEU mile<br>but(in)/TEU mile<br>2 grams/TEU mile<br>grams/TEU mile<br>igrams/TEU mile<br>ing two TEU containers. NO<br>based on Carl Moyer<br>dix Table B-S and Table B-8 | x<br>x<br>y                                           |                     |
| ○ Reset Solve Route Route Info >                                                                                                    | 0 3 6mi              |                                                                                                    | Add Selected Truck                                                                                                    | udd Custom Truck Cance                                                                                                    |                                                       |                     |

Figure 11. Select a vehicle (in this view, select a truck) from the WebGIFT vehicle library

|                                                                                                    |                             |                                                                                                    |                |                                                                                        | - 0 ×                        |
|----------------------------------------------------------------------------------------------------|-----------------------------|----------------------------------------------------------------------------------------------------|----------------|----------------------------------------------------------------------------------------|------------------------------|
| C S http://webgift-dev.main.ad.rit.edu/LECDM/Web                                                                                                    | GIFT/                       | P → C × C World View                                                                                                    | 🎲 Web GIFT     | 🕟 Web GIFT                                                                             | × 🕺 🕆 🛱                      |
| 🛉 🔹 🔝 👻 🖃 🖶 💌 <u>P</u> age 🕶 Safety 🕶 T <u>o</u> ols 🕶 🕢 🗸                                                                                                    | A 🕅 🕈                       |                                                                                                    |                |                                                                                        |                              |
| © WEBGIFT                                                                                                    |                             |                                                                                                    | Get Started He | lp Show Legend Log In Register                                                         | Manage Vehicles Report Error |
| Select a starting location       X         Click on Map       Choose Facility       Find Address         Duturb-Superior, FNN and WI       -         Add Location       X         Oldk on Map       Choose Facility       Find Address         Duturb-Superior, FNN and WI       -         Add Location       X         Oldk on Map       Choose Facility       Find Address         PORT OF NEW YORK AND NEW JERSEY       -         Add Location       X       -         Select Vehicles       X       -         Truck       Cutom Truck       X       -         Vessel       -Select a Tran       X       -         Vessel       -Select a Vessel       X       -         Ø       Select route optimization factors       Miles       Hours         CO2       PM10       NOX       SOX | Click to def<br>characteris | Tine the operating<br>tics of a custom veh<br>tics of a custom veh<br>tics of a custom veh<br>tics of a custom ruck<br>tics of a custom ruck<br>tics o | nicle          | Legend<br>Menco Facilities<br>Us Facilities<br>IS Facilities<br>RAIL<br>TRUCK<br>Water | ×                            |
| ○ Reset  Solve Route Route Info >                                                                                                    | 0 3 6mi                     |                                                                                                    |                |                                                                                        |                              |

Figure 12. Define the operating characteristics of a custom vehicle

## Selecting Route Optimization Factors

Once the route origin and destination are defined and the vehicle types are selected for each mode, the user selects the route optimization factors for WebGIFT to solve. For each optimization factor selected, WebGIFT will search for the combination of vehicles/modes that minimize each route optimization factor. For example, selecting "hours" will find the quickest route, selecting CO<sub>2</sub> will find the route with the least CO<sub>2</sub> emissions, and so on. Figure 13 shows a least CO<sub>2</sub> route from Duluth, Minnesota to the Port of New York/New Jersey. That route uses waterways through the Great Lakes, connecting to rail through Ontario and New York state, and connecting back to water in the Hudson River valley. Figure 3 shows multiple routes, each optimizing different analysis factors.

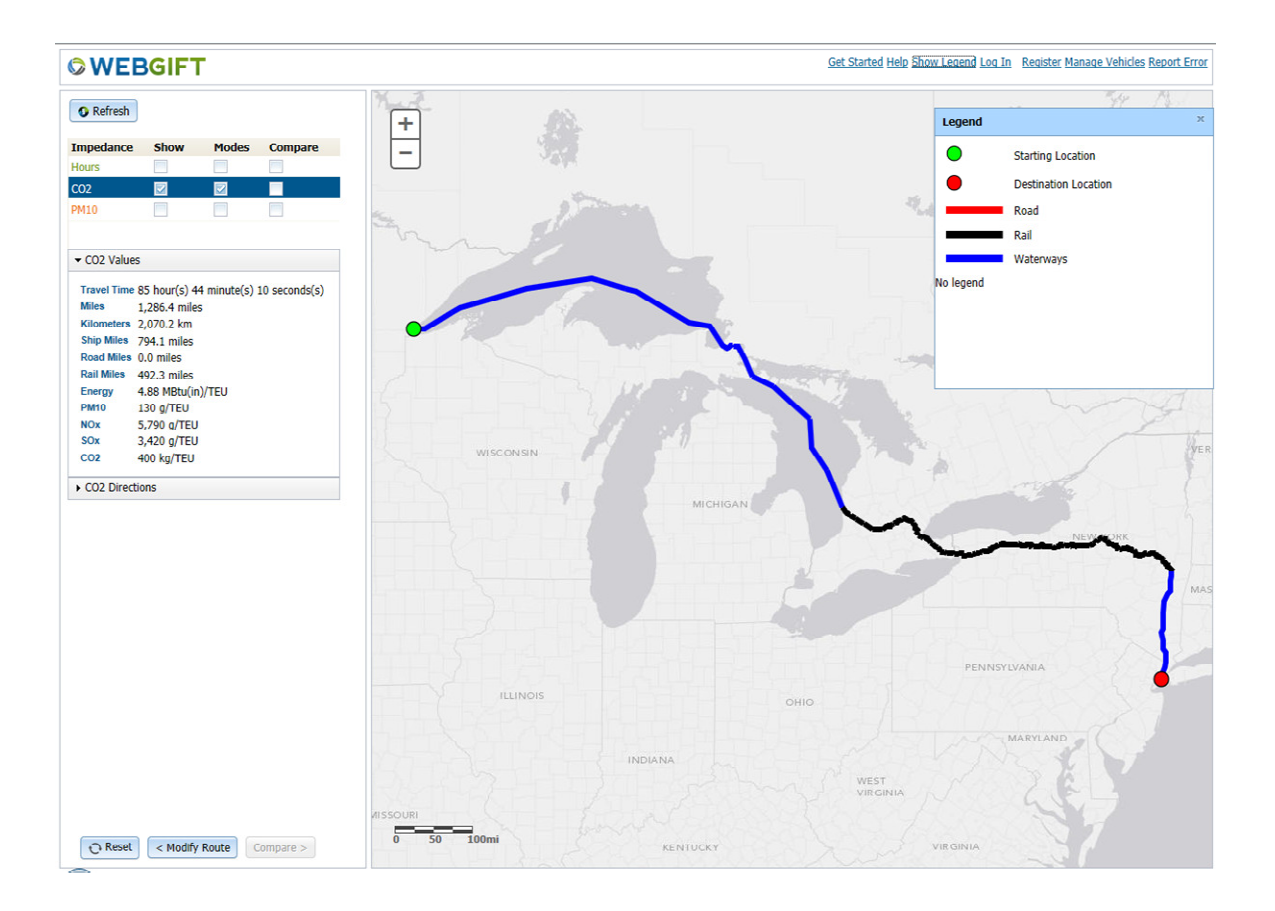

Figure 13. A Least CO<sub>2</sub> route from Duluth, Minnesota to the Port of New York/New Jersey. Note the water routes through the Great Lakes and Hudson River Valley, connected by a rail section through Ontario and New York state.

#### **Solving Routes**

Once the origin, destination have been defined, vehicle selected, and route optimization factors selected, then the "Solve Route" button at the bottom of the route definition panel will become active. When selected, WebGIFT will display a progress window as the WebGIFT server solves for the optimal routes. Depending on the number of route optimization factors selected and the route complexity (distance, number of mode shifts), the WebGIFT solver may take a minute or more to find the optimal routes. Please be patient. If there is an error or if the route cannot be solved, a dialog will appear instructing you how to proceed.

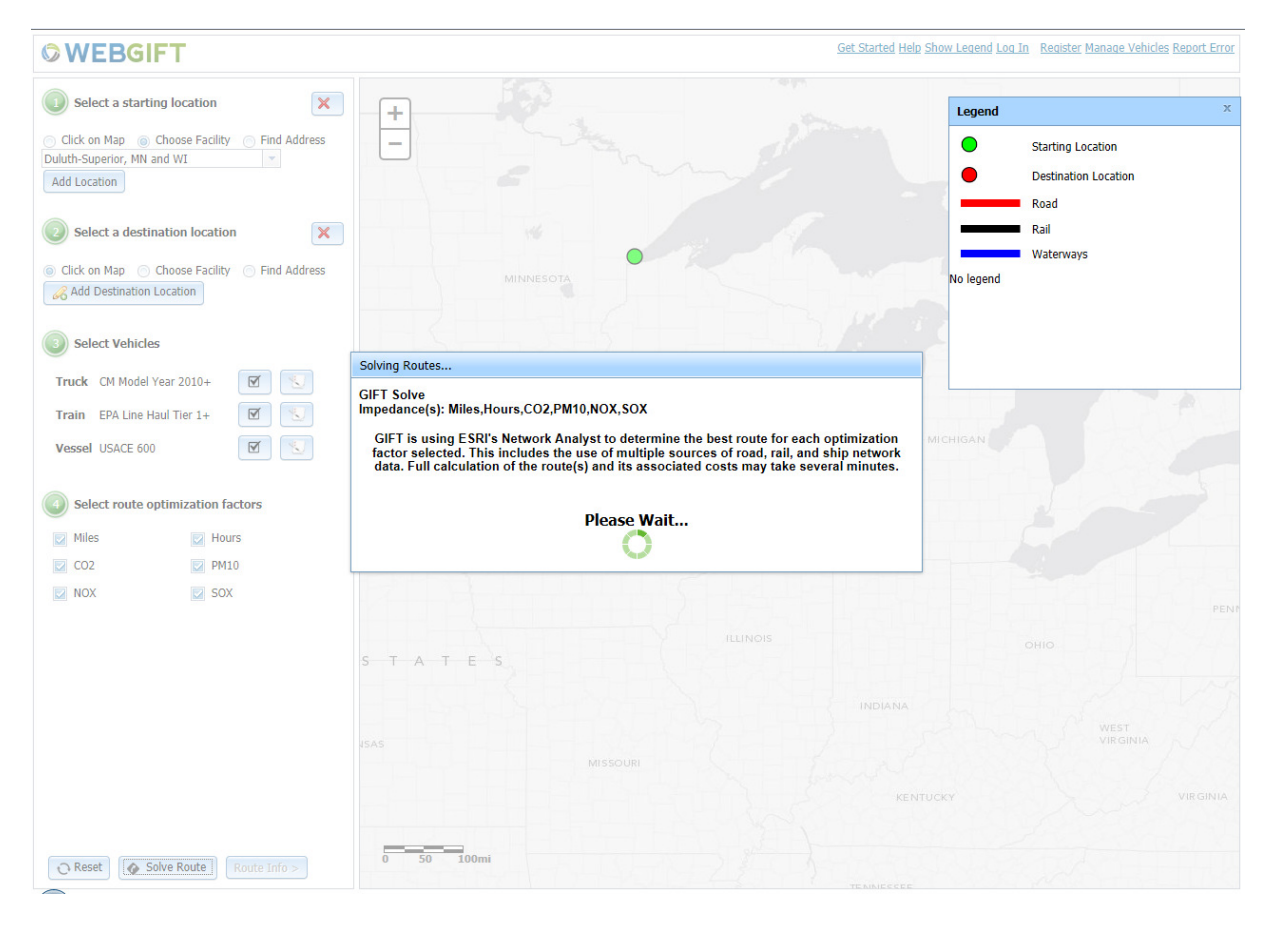

Figure 14. Solving routes may take a minute or more, depending on the number of route optimization factors selected

## Analyzing and Comparing Routes

Once WebGIFT solves the requested routes, it displays the routes on the map and the left-side panel changes to facilitate the analysis and comparison of routes. Figure 15 illustrates the result of a WebGIFT route solve. The route colors on the map are coordinated with the colors of the route information display. Selecting a specific route in the left panel highlights that route in the display (with a heavier-weight line) and shows route summary information and detailed turn-by-turn directions (see Figure 16). The directions refer to the underlying transportation network segments. For example in Figure 16, STEEM is the waterway network and spokes connect network modes through intermodal transfer facilities, so the least CO<sub>2</sub> route of Figure 16 starts on the water ("NEARSHORE," "INLAND") then transfers to rail on the Canada Railroad, transfers to the CSX rail line, etc. To make the mode selections and mode shifts more apparent, select the "mode" checkbox for the route, which will color code the route segments according to the legend (red for road, black for rail, blue for water) as in Figure 17 for the least CO<sub>2</sub> route of Figure 16.

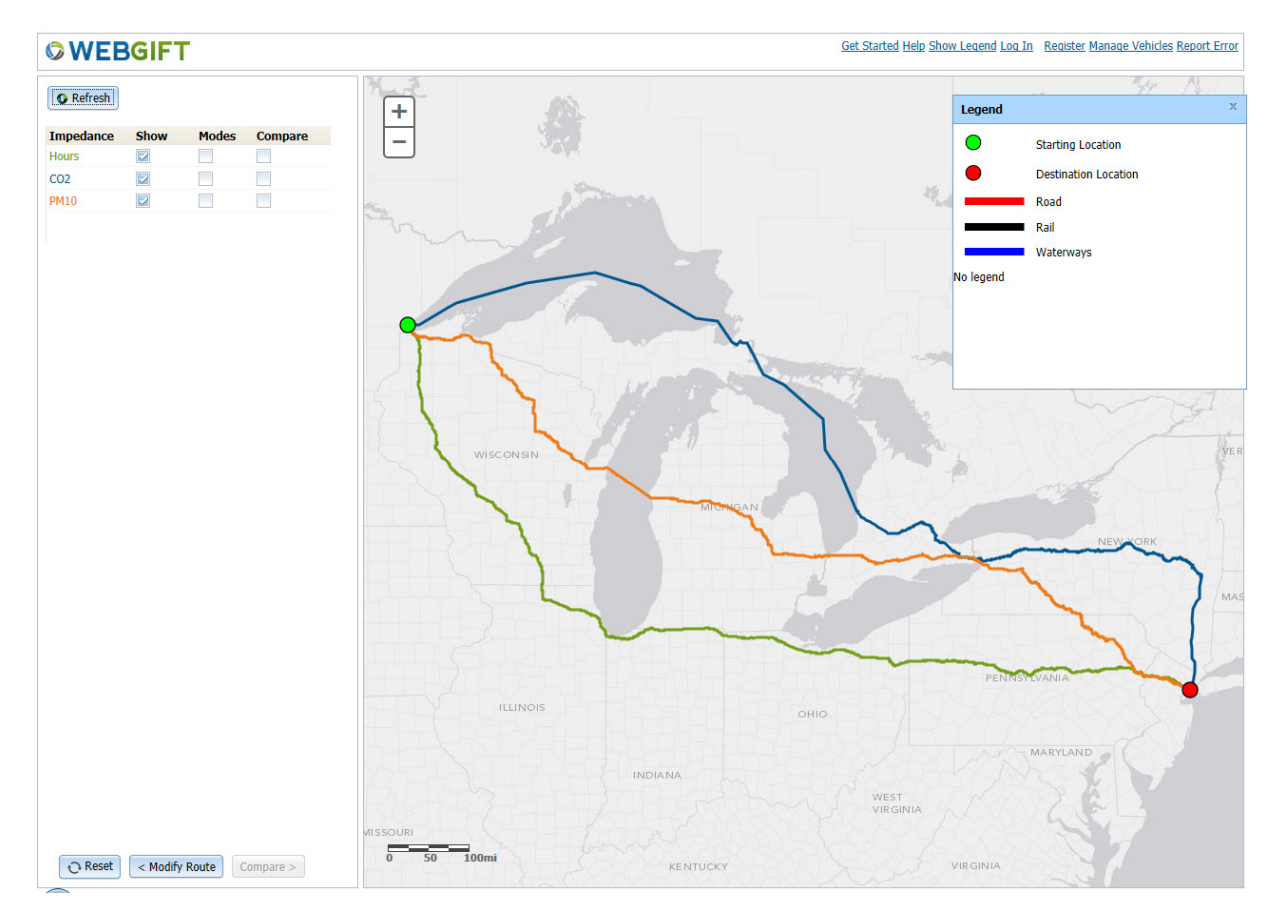

Figure 15. The results of a WebGIFT route solve

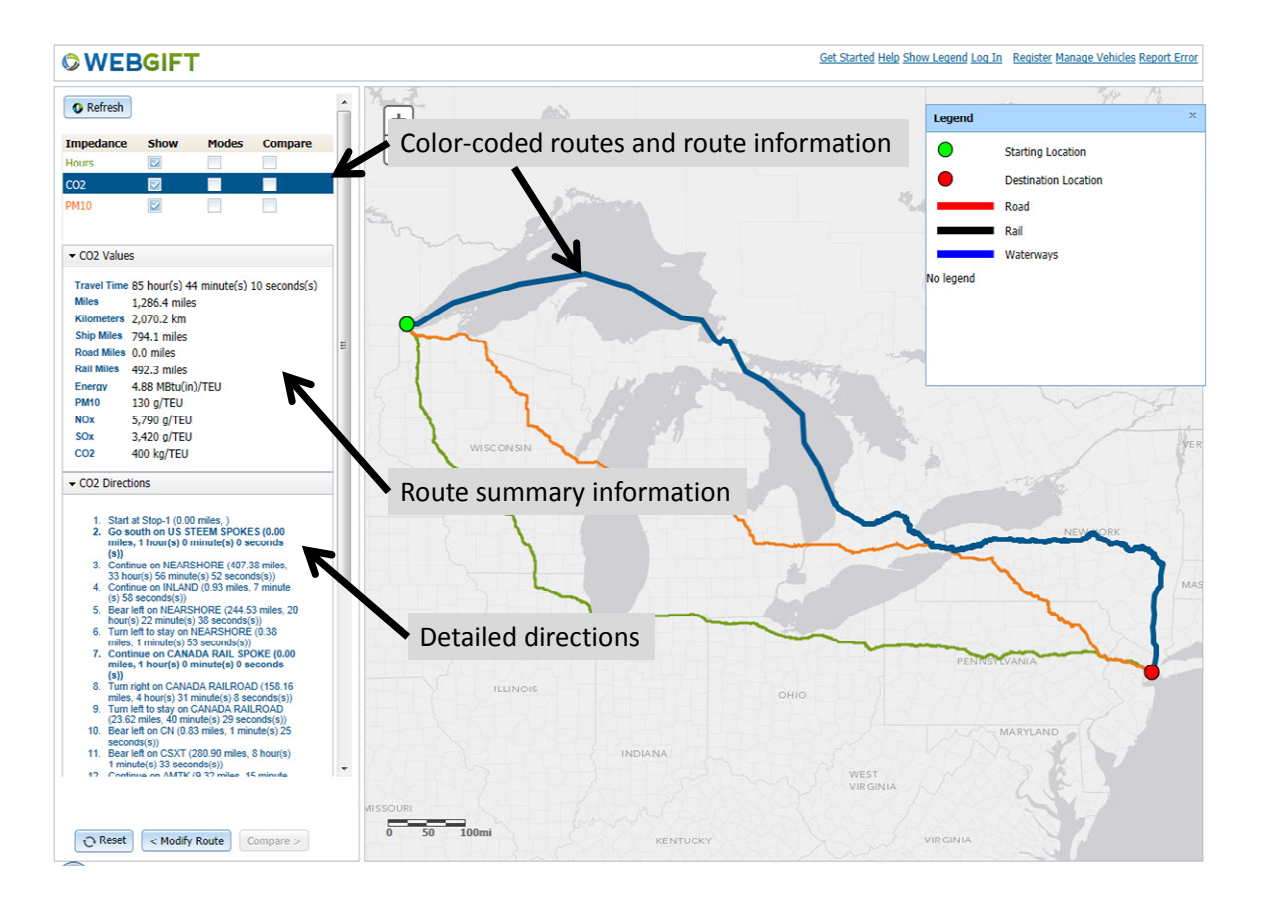

Figure 16. Route summary and directions for a selected route

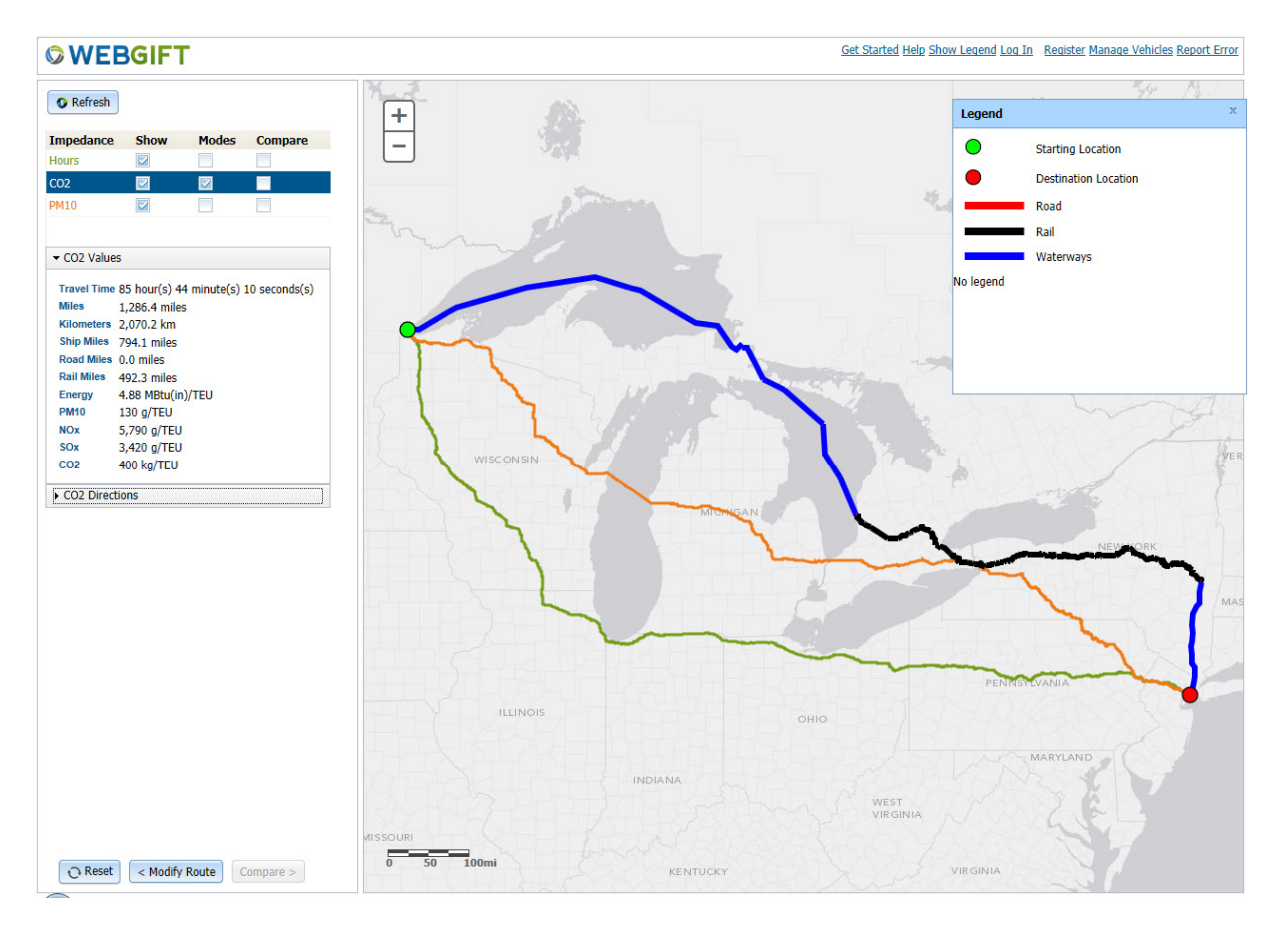

Figure 17. Highlighting the mode shifts for a multi-modal route

A side-by-side route comparison summary is available by selecting the routes to compare then clicking the "Compare" button, as in Figure 18. By selecting the "T" in the data table, the user can select and copy the table contents to the clipboard as text to be pasted into another application such as a word processor or spreadsheet.

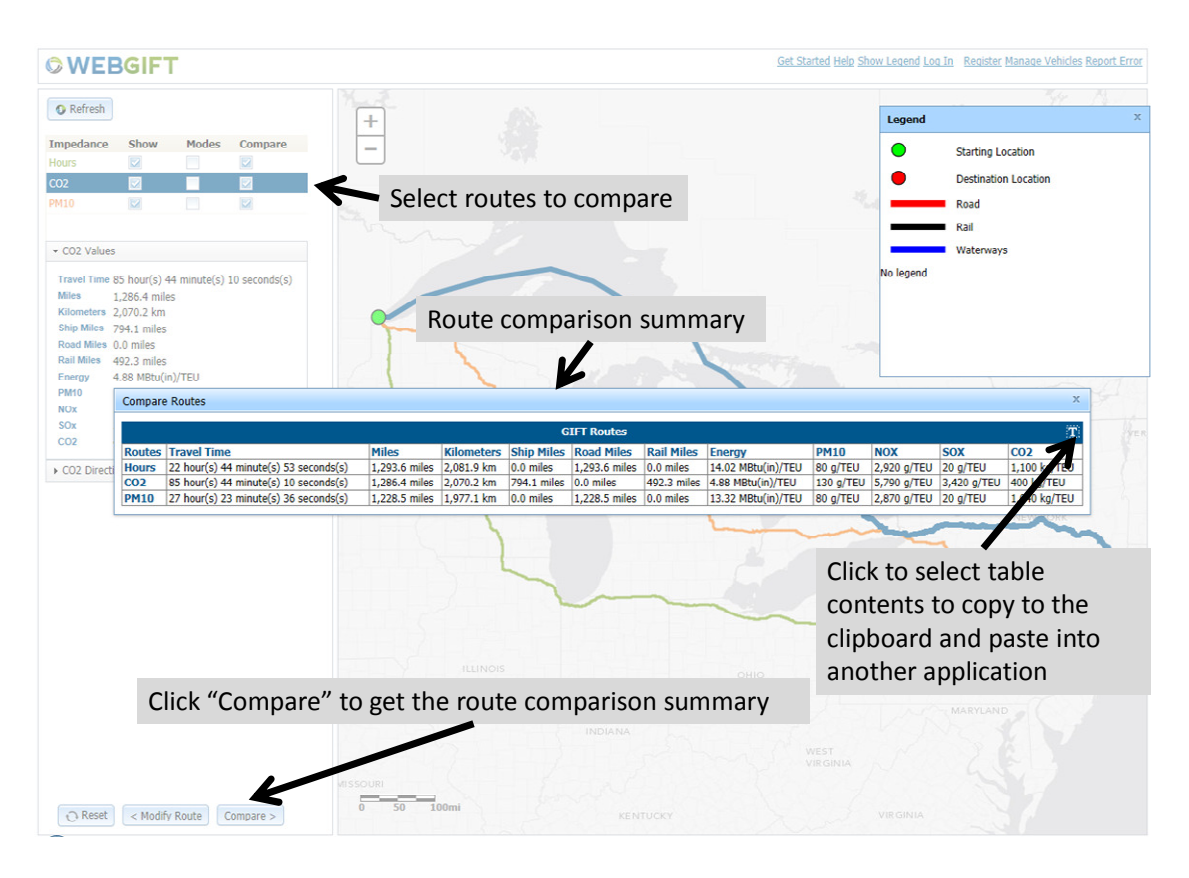

Figure 18. Route comparison summary display

# 7. Using EmissionsCalc to Manage and Define Vehicles

WebGIFT has an integrated tool, called the Multi-Modal Energy and Emissions Calculator (EmissionsCalc for short) for managing sets of vehicle definitions and creating new vehicle definitions.

## EmissionsCalc Overview

The Multi-modal Energy and Emissions Calculator is a tool to calculate the emissions rates and energy consumption rate of a variety of freight movement vehicles (trucks, trains, and marine vessels), and to manage and share libraries of defined vehicles. The tool is designed to be available on the Worldwide Web to casual and expert users. It is also available as a stand-alone tool, separate from WebGIFT, at <a href="http://EmissionsCalc.rit.edu/">http://EmissionsCalc.rit.edu/</a>.

EmissionsCalc uses fundamental concepts about engine efficiency, fuel energy density, fuel material content (carbon, sulfur, etc.), and engine load (cargo, etc.) to compute the emissions expected from operating that vehicle for freight transportation. The Calculator emphasizes intermodal freight

© 2014 Rochester Institute of Technology

transportation using containerized freight across truck, rail, and marine modes. Hence the units for emissions and energy are in TEU-miles, where a TEU is a twenty-foot equivalent container unit. EmissionsCalc allows a user to define the average TEU weight, providing a mechanism for weight-related values (ton-miles for bulk cargo).

EmissionsCalc currently focuses on conventional, carbon-based fuels.

The Calculator also provides features to compare multiple vehicles for the same or different modes and features to save vehicle specifications, and share them with registered system users.

## EmissionsCalc Location

EmissionsCalc can be used as a stand-alone tool. To access EmissionsCalc directly, use

#### http://EmissionsCalc.rit.edu

## EmissionsCalc Primary Functions

EmissionsCalc supports the following operations:

- View table of existing vehicles
  - This table can be filtered by vehicle mode (Train, Truck, or Vessel)
- Create a new vehicle (Train, Truck, or Vessel) by defining all vehicle parameters
  - Vehicle energy and emissions rates are calculated from these input values
- View details about a specific vehicle
- Edit vehicle parameters on a specific existing vehicle
  - And save over the original vehicle\*
  - And save changes into a new vehicle
  - And recalculate emissions factors without saving changes
- Delete a specific existing vehicle\*

\* Note, only the creator of a vehicle can over-write vehicle values.

Each of these functions has a corresponding walkthrough section below.

### EmissionsCalc Usage Walkthroughs

#### **View Table of Existing Vehicles**

1. Within WebGIFT, to view and manipulate the vehicle set, click the "Manage Vehicles" link on the menu bar.

| Get Started Help Show Legend Log In | Register Manage Vehicles Report Error |
|-------------------------------------|---------------------------------------|
| 1 (%) 2                             |                                       |

Alternatively, EmissionsCalc can be used standalone (<u>http://EmissionsCalc.rit.edu</u>) to view and manipulate the vehicle set. The results are available in the WebGIFT library of vehicles.

2. Using the checkboxes, select the vehicle modes you wish to view.

 Multi-Modal Energy and Emissions Calculator

 Filter by Vehicle
 Trucks

 Trains
 Vessels

3. The table should now show all vehicles of the type selected. Please allow a few moments for these vehicles to load.

| M  | ulti-M    | odal E  | Energy and E                    | missions (   | Calculator                         |                                        |                                    |                                    | Home Help About                     | Calculations | Report Error | Log In | Register | WebGIFT |
|----|-----------|---------|---------------------------------|--------------|------------------------------------|----------------------------------------|------------------------------------|------------------------------------|-------------------------------------|--------------|--------------|--------|----------|---------|
| Fi | lter by \ | Vehicle | 🖬 Trucks 🖩 Train                | is 🗹 Vessels |                                    |                                        |                                    |                                    |                                     |              |              |        |          |         |
| Vi | ew Edit   | Delete  | <u>Vehicle Name</u>             | Mode         | <u>CO2 (q/TEU-</u><br><u>mile)</u> | <u>Energy</u><br><u>(BTU/TEU-mile)</u> | <u>SOx (q/TEU-</u><br><u>mile)</u> | <u>NOx (q/TEU-</u><br><u>mile)</u> | <u>PM10 (g/TEU-</u><br><u>mile)</u> | -            |              |        |          |         |
| C  | 20        | 0       | USACE 600                       | Vessel       | 283                                | 3380                                   | 4.3                                | 4.67                               | 0.085                               | =            |              |        |          |         |
| C  | 0         | 0       | USACE 1000                      | Vessel       | 264                                | 3130                                   | 3.99                               | 4.33                               | 0.0787                              |              |              |        |          |         |
| 0  | 0         | 0       | USACE 1200                      | Vessel       | 249                                | 2940                                   | 3.75                               | 4.07                               | 0.074                               |              |              |        |          |         |
| C  | 0         | 0       | USACE 1400                      | Vessel       | 243                                | 2870                                   | 3.66                               | 3.98                               | 0.0723                              |              |              |        |          |         |
| 0  | 0         | 0       | USACE 1600                      | Vessel       | 249                                | 2940                                   | 3.74                               | 4.07                               | 0.0739                              |              |              |        |          |         |
| 0  |           | 0       | USACE 2000                      | Vessel       | 293                                | 3460                                   | 4.41                               | 4.79                               | 0.0871                              |              |              |        |          |         |
| C  | 0         | 0       | SeaLand Florida<br>(Broken)     | Vessel       | 141                                | 1660                                   | 2.12                               | 2.3                                | 0.0418                              |              |              |        |          |         |
|    |           | 0       | Hari Bhum (Broken)              | Vessel       | 271                                | 3210                                   | 4.09                               | 4.44                               | 0.0807                              |              |              |        |          |         |
| C  |           | 0       | President Truman                | Vessel       | 213                                | 2520                                   | 3.21                               | 3.48                               | 0.0633                              |              |              |        |          |         |
| 0  |           | 0       | Maunawili                       | Vessel       | 225                                | 2660                                   | 3.39                               | 3.68                               | 0.067                               |              |              |        |          |         |
| C  |           | 0       | Hensinki Express<br>(Broken)    | Vessel       | 149                                | 1760                                   | 2.24                               | 2.43                               | 0.0442                              |              |              |        |          |         |
| C  |           | 0       | Sealand Intrepid                | Vessel       | 208                                | 2460                                   | 3.14                               | 3.4                                | 0.0619                              |              |              |        |          |         |
| C  | 0         | 0       | SSG Edward A Carter<br>(Broken) | Vessel       | 141                                | 1660                                   | 2.12                               | 2.3                                | 0.0418                              | -            |              |        |          |         |

EmissionsCalc displays the vehicle name and mode and its energy and emissions.

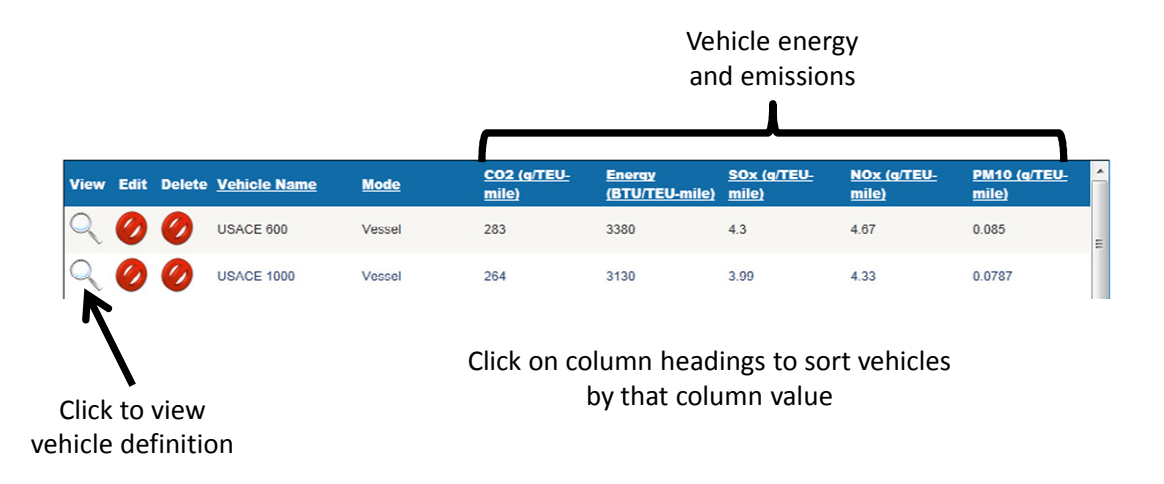

4. To view the vehicle definition (description, engine, cargo, fuel, emission controls), click the magnifying glass icon for the vehicle.

| Multi-Modal Energy and                           | d Emissions Calculator            |                                 | Home Help About Calculations     |
|--------------------------------------------------|-----------------------------------|---------------------------------|----------------------------------|
| C Selected Vessel                                |                                   |                                 |                                  |
| Vehicle Name                                     | Vessel                            | Fuel                            | Typical Fuel                     |
| USACE 1000                                       | Speed 20.7 MPH 17.988 Knots       | 143320 Energy Density (btu/gal) | 143320 Energy Density (btu/gal)  |
| Description                                      | 32 Engine Efficiency (%)          | 3805 Mass Density (g/gal)       | 3805 Mass Density (g/gal)        |
| 1000 TEU vessel from US                          | 10179 Total HorsePower (hp)       | 86.8000( Carbon Content (%)     | 86.8 Carbon Content (%)          |
| 2002 vessel operating<br>data for US Flag vessel | 80 Load Factor (%)                | 24000 Sulfur Content (ppm)      | 24000 Sulfur Content (ppm)       |
| Vehicle Owner Property                           | Cargo                             | Emissions and Controls          | - Typical Emissions and Controls |
| Public Private                                   | 1000 TEUs Per Ship                | 11 Out NOx (g/hp-hr)            | 11 Out NOx (g/hp-hr)             |
|                                                  | 10 Tons Per TEU                   | 0.20000( Out PM10 (g/hp-hr)     | 0.2 Out PM10 (g/hp-hr)           |
|                                                  |                                   | 0 SOx Control Efficiency (%)    | 0 SOx Control Efficiency (%)     |
|                                                  |                                   | 0 NOx Control Efficiency (%)    | 0 NOx Control Efficiency (%)     |
|                                                  |                                   | 0 PM10 Control Efficiency (%)   | 0 PM10 Control Efficiency (%)    |
|                                                  |                                   |                                 |                                  |
|                                                  |                                   |                                 |                                  |
| Calculated Values                                |                                   |                                 |                                  |
| CO2: 264 g/TEU-mile Energy:                      | 3130 btu(in)/TEU-mile SOX: 3.99 g | /TEU-mile NOX: 4.33 g/TEU-mile  | PM10: 0.0787 g/TEU-mile          |

5. If the current user is not logged in or is not the vehicle owner, the "Edit" and "Delete" options are disabled. After logging in, these options are enabled for the vehicles owned by the logged in user.

| Filter | by V | ehicle | 🖩 Trucks 🔳 Train | s 🗹 Vessels | Create New Ve                      | ssel 🔽 😳                               |                                    |                                    |                                     |   |
|--------|------|--------|------------------|-------------|------------------------------------|----------------------------------------|------------------------------------|------------------------------------|-------------------------------------|---|
| View   | Edit | Delete | Vehicle Name     | Mode        | <u>CO2 (q/TEU-</u><br><u>mile)</u> | <u>Energy</u><br><u>(BTU/TEU-mile)</u> | <u>SOx (q/TEU-</u><br><u>mile)</u> | <u>NOx (q/TEU-</u><br><u>mile)</u> | <u>PM10 (q/TEU-</u><br><u>mile)</u> | • |
| Q      |      |        | USACE 600        | Vessel      | 283                                | 3380                                   | 4.3                                | 4.67                               | 0.085                               | E |
| Q      | /    | 8      | USACE 1000       | Vessel      | 264                                | 3130                                   | 3.99                               | 4.33                               | 0.0787                              |   |

#### **Create a New Vehicle**

1. To create a new vehicle definition, click the downward arrow on the right side of the "Create Vehicle" button and select the mode of new vehicle to create, then click the '+' sign.

| Filter | r by V | ehicle | 🖬 Trucks 🖬 Train | s 🛛 Vessels | Create New Ve               | ssel 🗸 😧                        |                             |                             |                              |   |
|--------|--------|--------|------------------|-------------|-----------------------------|---------------------------------|-----------------------------|-----------------------------|------------------------------|---|
| View   | Edit   | Delete | Vehicle Name     | Mode        | <u>CO2 (g/TEU-</u><br>mile) | <u>Energy</u><br>(BTU/TEU-mile) | <u>SOx (q/TEU-</u><br>mile) | <u>NOx (q/TEU-</u><br>mile) | <u>PM10 (g/TEU-</u><br>mile) |   |
| Q      |        | 8      | USACE 600        | Vessel      | 283                         | 3380                            | 4.3                         | 4.67                        | 0.085                        | = |

2. Verify that you are creating the correct vehicle mode.

#### **Multi-Modal Energy and Emissions Calculator**

| Create New Train |                       |
|------------------|-----------------------|
| Vehicle Name     | Train                 |
|                  | Speed (MPH)           |
| Description      | Engine Efficiency (%) |
| *                | Total HorsePower (hp) |
| -                | Load Factor (%)       |

3. Enter the vehicle name and description. Use meaningful names and provide a full description of the vehicle and the source of any data about that vehicle. These are important for other users to understand the characteristics of the vehicle they are considering for WebGIFT route

calculations.

| Create New Train       |                       |
|------------------------|-----------------------|
| Vehicle Name           | Train                 |
|                        | Speed (MPH)           |
| Description            | Engine Efficiency (%) |
|                        | Total HorsePower (hp  |
|                        | + Load Factor (%)     |
| Vehicle Owner Property | Cargo                 |
| Public O Private       | # Container wells     |
|                        |                       |

#### Mark the vehicle as either Public or Private in the vehicle library. Public vehicles can be viewed and used by any WebGIFT user. Private vehicles are visible only to the creating user. Only the creating user can edit a vehicle's definition.

| Vehicle Name                          | Train                 |
|---------------------------------------|-----------------------|
|                                       | Speed (MPH)           |
| Description                           | Engine Efficiency (%) |
| · · · · · · · · · · · · · · · · · · · | Total HorsePower (hp  |
| Ψ                                     | Load Factor (%)       |
| Vehicle Owner Property                | Cargo                 |
| Public Private                        | # Container wells     |
|                                       | TEUs Per well         |

#### **Multi-Modal Energy and Emissions Calculator**

• Enter all vehicle inputs. If you are uncertain about values, each vehicle mode (train, truck, and vessel) has typical fuel and emissions control values listed to the right of the entries.

© 2014 Rochester Institute of Technology p.26

| Create New Train                               |                                                              |                                                                                                    |                                                                                                    |
|------------------------------------------------|--------------------------------------------------------------|----------------------------------------------------------------------------------------------------|----------------------------------------------------------------------------------------------------|
| Create New Train Vehicle Name Description      | Tain Speed (MPH) Engine Efficiency (%) Tatal HarsePower (hn) | Fuel           128450         Energy Density (btu/gal)           3167         Mass Density (g/gal)           ac         Carbon Content (%)                                                          | Typical Fuel<br>128450 Energy Density (btu/gal)<br>3167 Mass Density (g/gal)                                                                                  |
| Vehicle Owner Property     Public      Private | Cargo Cargo Cargo Cargo TEUS Per well Tons Per TEU           | ob     Calibit Content (w)       15     Sulfur Content (ppm)       Emissions and Controls       6.3     Out NOx (g/hp-hr)       0.275     Out PM10 (g/hp-hr)       0     SOx Control Efficiency (%) | so Caroon Content (%)  15 Sulfur Content (ppm)  Typical Emissions and Controls  6.3 Out NOx (g/hp-hr)  0.275 Out PM10 (g/hp-hr)  0 SOx Control Efficiency (%) |
| alculated Values                               |                                                              | 0 NOx Control Efficiency (%)<br>0 PM10 Control Efficiency (%)                                                                                                    | 0 NOx Control Efficiency (%)<br>0 PM10 Control Efficiency (%)                                                                                                 |

5. Once all of the values have been entered, clicking the "calculate" button will calculate the energy and emissions per TEU-mile. Note that calculations can be repeated for different values, and you don't have to be the vehicle owner or logged in to vary parameters and view the resulting energy and emissions for the proposed vehicle.

|                                                              | Train                                                                                                    | l'uci                                                                                                    | Typiour r uci                                                                                                    |
|--------------------------------------------------------------|----------------------------------------------------------------------------------------------------|----------------------------------------------------------------------------------------------------|----------------------------------------------------------------------------------------------------|
| CM Line Haul Tier 2+                                         | 25 Speed (MPH)                                                                                                    | 128450 Energy Density (btu/gal)                                                                                                    | 128450 Energy Density (btu/gal)                                                                                                    |
| Description                                                  | 35 Engine Efficiency (%)                                                                                                    | 3167 Mass Density (g/gal)                                                                                                    | 3167 Mass Density (g/gal)                                                                                                    |
| Generic Line Haul                                            | 8000 Total HorsePower (hp                                                                                                    | ) 86 Carbon Content (%)                                                                                                    | 86 Carbon Content (%)                                                                                                    |
| Locomotive with 100 well<br>cars. Average Speed data<br>from | • 70 Load Factor (%)                                                                                                    | 15 Sulfur Content (ppm)                                                                                                    | 15 Sulfur Content (ppm)                                                                                                    |
| Vehicle Owner Property                                       | Cargo                                                                                                    | Emissions and Controls                                                                                                    | Typical Emissions and Cont                                                                                                    |
| Public Private                                               | 100 # Container wells                                                                                                    | 4.65000( Out NOx (g/hp-hr)                                                                                                    | 6.3 Out NOx (g/hp-hr)                                                                                                    |
|                                                              | 4 TEUs Per well                                                                                                    | 0.068999 Out PM10 (g/hp-hr)                                                                                                    | 0.275 Out PM10 (g/hp-hr)                                                                                                    |
|                                                              | 10 Tons Per TEU                                                                                                    | 0 SOx Control Efficiency (%)                                                                                                    | 0 SOx Control Efficiency (%)                                                                                                    |
|                                                              |                                                                                                    | 0 NOx Control Efficiency (%)                                                                                                    | 0 NOv Centrel Efficiency (%)                                                                                                    |
|                                                              |                                                                                                    | 0 PM10 Control Efficiency (%)                                                                                                    | U NOX Control Efficiency (%)                                                                                                    |
|                                                              |                                                                                                    |                                                                                                    | u PM10 Control Efficiency (%)                                                                                                    |
| Clear Calculate                                              | nd Emissions Calculate                                                                                                    | OF Welcome Scott Harmset H                                                                                                    | ome Help About Calculations Repo                                                                                                    |
| Clear Calculate                                              | nd Emissions Calculate                                                                                                    | OF Welcome Scott Hanked, H                                                                                                    | ome Help About Calculations Report                                                                                                    |
| Ciear Calculate                                              | nd Emissions Calculate                                                                                                    | DF Welcome Scott Harrised. H                                                                                                    | ome Help About Calculations Report                                                                                                    |
| Clear Calculate                                              | nd Emissions Calculate                                                                                                    | Fuel<br>128450 Energy Density (btu/gal)                                                                                                    | ome Help About Calculations Report<br>Typical Fuel<br>128450 Energy Density (btu/gal)                                                                                                    |
| Clear Calculate                                              | nd Emissions Calculate                                                                                                    | Fuel<br>128450 Energy Density (btu/gal)<br>3167 Mass Density (g/gal)                                                                                                    | ome Help About Calculations Report<br>Typical Fuel<br>128450 Energy Density (btu/gal)<br>3167 Mass Density (g/gal)                                                                                                    |
| Clear Calculate                                              | nd Emissions Calculate                                                                                                    | Fuel<br>Fuel<br>128450 Energy Density (btu/gal)<br>3167 Mass Density (g/gal)<br>86 Carbon Content (%)<br>128450 Energy Density (g/gal)                                                                                                    | Typical Fuel<br>128450 Energy Density (btu/gal)<br>3167 Mass Density (g/gal)<br>86 Carbon Content (%)                                                                                                    |
| Clear Calculate                                              | nd Emissions Calculate                                                                                                    | Fuel<br>Fuel<br>128450 Energy Density (btu/gal)<br>3167 Mass Density (g/gal)<br>86 Carbon Content (%)<br>15 Sulfur Content (ppm)<br>Enterprise and Contents                                                                                                    | Typical Fuel<br>128450 Energy Density (btu/gal)<br>3167 Mass Density (g/gal)<br>86 Carbon Content (%)<br>15 Sulfur Content (ppm)                                                                                                    |
| Clear Calculate                                              | nd Emissions Calculate                                                                                                    | Fuel<br>Fuel<br>128450 Energy Density (btu/gal)<br>3167 Mass Density (g/gal)<br>86 Carbon Content (%)<br>15 Sulfur Content (ppm)<br>Emissions and Controls<br>5.3 Out NOX (g/mp-hr)                                                                                                    | ome         Help         About Calculations         Report           Typical Fuel         128450 Energy Density (blu/gal)         3167 Mass Density (g/gal)         86 Carbon Content (%)           15 Sulfur Content (ppm)         Typical Emissions and Control                                                                                                    |
| Clear Calculate                                              | nd Emissions Calculate                                                                                                    | Fuel         128450       Energy Density (btu/gal)         3167       Mass Density (g/gal)         86       Carbon Content (%)         15       Sulfur Content (ppm)         Emissions and Controls       6.3         0.275       Out N0x (g/hp-hr)         0.275       Out PM10 (g/hp-hr)                                                                                                    | Typical Fuel           128450 Energy Density (btu/gal)           3167 Mass Density (g/gal)           86 Carbon Content (%)           15 Sulfur Content (ppm)           Typical Emissions and Control           6.3 Out NOx (g/tp-hr)                                                                                                    |
| Clear Calculate                                              | nd Emissions Calculate                                                                                                    | Fuel         Fuel           128450         Energy Density (btu/gal)           3167         Mass Density (g/gal)           86         Carbon Content (%)           15         Sulfur Content (ppm)           Emissions and Controls         6.3           6.3         Out NOx (g/hp-hr)           0.275         Out PM10 (g/hp-hr)           0         SOx Control Efficiency (%)                                          | Ome         Help         About Calculations         Report           Typical Fuel         128450 Energy Density (btu/gal)         3167 Mass Density (gl/gal)           3167 Mass Density (gl/gal)         86 Carbon Content (%)         15 Sulfur Content (%)           15 Sulfur Content (ppm)         Typical Emissions and Control           6.3 Out NOX (gl/p-hr)         0.275 Out PM10 (gl/p-hr)                                                                                                    |
| Clear Calculate                                              | nd Emissions Calculat<br>Train Speed (MPH) Engine Efficiency (%) Total HorsePower (hp) Load Factor (%) Cargo # Container wells TEUS Per well Tons Per TEU | Fuel         Fuel           128450         Energy Density (btu/gal)           3167         Mass Density (grgal)           366         Carbon Content (%)           15         Sulfur Content (ppm)           Emissions and Controls         6.3           0.275         Out PM10 (grlp-hr)           0         SOx Control Efficiency (%)           0         NOx control Efficiency (%)                                  | Typical Fuel           128450 Energy Density (btu/gal)           3167 Mass Density (g/gal)           86 Carbon Content (%)           15 Sulfur Content (ppm)           Typical Emissions and Control           6.3 Out NOX (g/hp-hr)           0.275 Out PM10 (g/hp-hr)           0 SOx Control Efficiency (%)                                                                                                    |
| Clear Calculate                                              | nd Emissions Calculate                                                                                                    | Fuel           128450         Energy Density (btu/gal)           3167         Mass Density (g/gal)           86         Carbon Content (%)           15         Sulfur Content (ppm)           Emissions and Controls         6.3           0.275         Out NOx (g/tp-hr)           0         SOX Control Efficiency (%)           0         NOX control Efficiency (%)           0         PM10 Control Efficiency (%) | Ome         Help         About Calculations         Report           Typical Fuel         128450 Energy Density (blu/gal)         3167 Mass Density (glgal)         86 Carbon Content (%)           15 Sulfur Content (%)         15 Sulfur Content (%)         15 Sulfur Content (mpm)           Typical Emissions and Control         6.3 Out NOX (gr/m-hr)         0.275 Out PM10 (g/mp-hr)           0 SOX Control Efficiency (%)         0 NOX Control Efficiency (%)         0 NOX Control Efficiency (%)                                                                                                    |
| Clear Calculate                                              | nd Emissions Calculate                                                                                                    | Fuel           128450         Energy Density (btu/gal)           3167         Mass Density (g/gal)           86         Carbon Content (%)           15         Sulfur Content (ppm)           Emissions and Controls         6.3           6.3         Out NOx (g/hp-hr)           0         SOx Control Efficiency (%)           0         NOx Control Efficiency (%)           0         PM10 Control Efficiency (%)   | Ome         Help         About Calculations         Report           Typical Fuel         128450 Energy Density (blu/gal)         3167 Mass Density (g/gal)         86 Carbon Content (%)           15 Sulfur Content (%)         15 Sulfur Content (pm) <b>Typical Emissions and Control</b> 6.3 Out NOx (g/hp-hr)         0.275 Out PM10 (g/hp-hr)         0 SOx Control Efficiency (%)         0 NOx Control Efficiency (%)         0 NOx Control Efficiency (%)         0 PM10 Control Efficiency (%)         0 PM10 Control Efficiency (%) |
| Clear Calculate                                              | nd Emissions Calculate                                                                                                    | Fuel         Energy Density (btu/gal)           3167         Mass Density (g/gal)           366         Carbon Content (%)           15         Sulfur Content (ppm)           Emissions and Controls         6.3           0.275         Out PM10 (g/np-hr)           0         SOx Control Efficiency (%)           0         PM10 Control Efficiency (%)                                                               | Ome         Help         About Calculations         Report           Typical Fuel         128450 Energy Density (btu/gal)         3167 Mass Density (gl/gal)           36 Carbon Content (%)         15 Sulfur Content (%)         15 Sulfur Content (%)           15 Sulfur Content (pm)         Typical Emissions and Control           6.3 Out NOX (g/hp-hr)         0.275 Out PM10 (g/hp-hr)           0 SOX Control Efficiency (%)         0 NOX Control Efficiency (%)           0 PM10 Control Efficiency (%)         0 PM10 Control Efficiency (%)                                                                                                    |
| Clear Calculate                                              | nd Emissions Calculat<br>Train Speed (MPH) Engine Efficiency (%) Total HorsePower (hp) Load Factor (%) Cargo # Container wells TEUS Per well Tons Per TEU | Fuel       Fuel         128450       Energy Density (btu/gal)         3167       Mass Density (gr/gal)         366       Carbon Content (%)         15       Sulfur Content (ppm)         Emissions and Controls       6.3         6.3       Out NOx (g/hp-hr)         0       275         0       NOx Control Efficiency (%)         0       PM10 Control Efficiency (%)         0       PM10 Control Efficiency (%)     | Typical Fuel           128450 Energy Density (btu/gal)           3167 Mass Density (g/gal)           86 Carbon Content (%)           15 Sulfur Content (ppm)           Typical Emissions and Control           6.3 Out NOX (g/tp-hr)           0.275 Out PM10 (g/tp-hr)           0 SOX Control Efficiency (%)           0 NOX Control Efficiency (%)           0 PM10 Control Efficiency (%)                                                                                                    |

6. If you are creating or editing a vehicle which you own, the Confirm and Cancel options will be highlighted. Confirm will save the vehicle to the vehicle set. Cancel will close the edit window with new changes to the vehicle set.

| Calculated Values   |                               |                     |                      |                        |
|---------------------|-------------------------------|---------------------|----------------------|------------------------|
| CO2: 283 g/TEU-mile | Energy: 3380 btu(in)/TEU-mile | SOX: 4.3 g/TEU-mile | NOX: 4.67 g/TEU-mile | PM10: 0.085 g/TEU-mile |
| Clear 📕 Calculate   | Confirm Cancel                |                     |                      |                        |

7. Note that vessels can have speed entered as either statute miles per hour (MPH) or nautical miles per hour (Knots). EmissionsCalc will automatically calculate both speed values upon entering either value.

| G Edit Selected Vessel |                             |
|------------------------|-----------------------------|
| Vehicle Name           | Vessel                      |
| USACE 600              | Speed 18.4 MPH 15.989 Knots |

## Learning More

For more information about the calculations that generate the emissions factors from the vehicle parameters, click the "About Calculations" button in the menu bar. Clicking "Help" will bring up this user manual. Clicking the "WebGIFT button will return you to the WebGIFT application.

| Multi Modal Energy and Emissions Calculator | Home Help About Calculations Report Error Log In Register WebGIFT |
|---------------------------------------------|-------------------------------------------------------------------|
| Multi-Modal Energy and Emissions Calculator | Home Help About Calculations Report Error Log in Register WebGIFT |

# 8. Reporting Errors or Providing Comments About WebGIFT or EmissionsCalc

When encountering errors or unexpected behaviors in WebGIFT, the best response is to record the details and email them to the development team so the issue(s) can be fixed as soon as possible. A link to report errors can be found at the top right of the WebGIFT interface. Send all emails to webgift-contact@lists.rit.edu. We recommend the following procedure for capturing and submitting error reports:

- 1. Take a screenshot of the application as soon as the error occurs
  - a. Press the "Print Screen" keyboard button to capture the current screen image
  - b. Open an image editing program (like Microsoft Paint)
  - c. Paste the image (Edit -> Paste, or the hotkey CTRL+V) in the

© 2014 Rochester Institute of Technology p.29

program

- d. Save the image in JPG format
- 2. Write an email with the subject "[WebGIFT Error] <short error description>"
  - a. Include the recipient "webgift-contact@lists.rit.edu"
  - b. Attach the screenshot file you saved in step 1
- 3. Format the message of the body in the following template:
  - a. Date and time of issue:
  - b. What browser and version are you using:
  - c. What operating system are you using:
  - d. Attempted function performed: (select one of the primary functions listed above)
  - e. Describe the nature of the issue:
  - f. Describe the steps performed before the issue occurred:
  - g. What, if any, error message was displayed:
  - h. Have you encountered this issue before?

### **Please Give Feedback**

WebGIFT and EmissionsCalc are in on-going development. Please share your observations (compliments and complaints) using the Error Reporting feature. This will help us make WebGIFT a more valuable tool for your use!

# 9. Terminology

| Mode                   | Mode denotes the vehicle that is used for a given segment. At present, this can be via marine vessel, truck, or train. |
|------------------------|----------------------------------------------------------------------------------------------------|
| Intermodal<br>Facility | An area in which a transfer between modes can be made, such as a port, railyard, or truck terminal.                    |
| Segment                | A particular stretch in a solved route. A segment can be for any mode.                                                 |
| TEU                    | Twenty-foot equivalent unit – a standard measure of the size of shipping containers.                                   |